## WOU Earth Science – Refreshing Browser Memory Cache to Obtain Latest Web Page Updates from Taylor Web Sites in Google Chrome

Procedures for updating Taylor web page browsing history and refresh in Google Chrome

STEP 1. Open Taylor Class web page in google chrome tab and try hard reload (force new page reload from server to clear browser cache) (e.g. for ES486 URL: <u>https://people.wou.edu/~taylors/es486\_petro/ES486\_home.html</u>)

|                          | Pable of Contents               | ES486 Petroleum Geology                                                                                                    |
|--------------------------|---------------------------------|----------------------------------------------------------------------------------------------------|
|                          | + Bulletin Board / Class Events |                                                                                                    |
|                          | + Weekly Course Content         | Class Syllabus (Adobe Acrobat Format)                                                                                                    |
| Down the                 | <u>Week 1 Introduction</u>      | ES486 Winter 2021 Class Syllabus                                                                                                    |
| ev on vour               | Week 2 Oil and Gas Properties   | ES486 Winter 2021 Class Schedule (Updated Jan. 3, 2021)                                                                                                    |
| ard and                  | Week 3 Petroleum Generation     | 2020-2021 Final Exam Schedule                                                                                                    |
|                          | Week 5 Recording                | Rulletin Roard **Check Here for Class News and Events                                                                                                    |
| taneously                | Week 6 Trans and Seals          | NOTICE - The ES486 Web Page is undeted frequently. EACH TIME VOIL VISIT THIS SITE use a "bard refresh" in your web browser to clear the older version from cache history, and refresh to the most un-to-date web page version. In Wi                                                                                                    |
| e click on               | Week 7 Exploration Methods      | Chrone: for hard refresh hold the "CTRL" key down, and click on the "refresh" browser button along the top tool bar. In Windows-Firefox: for hard refresh, hold the "shift" key down, and click on the "refresh" browser button along the top tool bar. In Windows-Firefox: for hard refresh, hold the "shift" key down, and click on the "refresh" browser button along the top tool bar. |
| e-load                   | Week 8 Production Methods       | Week 3 Class Announcements: ES486 Zoom Virtual Class Meeting will be held on Tuesday January 19, 2-4 PM Click Here for Weekly Zoom Virtual Meeting ID: 829 1001 2189 Passcode: 329277                                                                                                    |
| <mark>h the upper</mark> | Week 9 Petroleum Systems        | Week 3 Class Tonics: Properties of Petroleum. Sedimentary Environments Review. Petroleum Generation in the Subsurface                                                                                                    |
| rner                     | Week 10 Case Studies            | Week 3 Assignment Task Inventory and Checklist (Due for Moodle Submission by Monday January 25, 11 PM)                                                                                                    |
| ome                      | + Class Notes                   | <ul> <li>Task 3-1. Reading Review Questions Chapter 3 Subsurface</li> <li>Task 3-2. Video Review Questions Earth Revealed Living with Earth</li> </ul>                                                                                                    |
| er window                | + Field Trip Guides             | Task 3-3. Sedimentary Rocks Review Lab Exercise     Task 3-4. Lecture Review Questions Univ. of Delft Carbon Cycle                                                                                                    |
|                          | + Slide Shows                   | NEW: ES486 Winter 2021 Weekly Lab Group Work Session with Beeb: Thursdays 10 AM-12 noon; In-Person NS Building meet at Jackson St. Entrance or via Zoom Conference                                                                                                    |
|                          | + Reference Resources           | Beeb Contact Information: email singsonb@wou.edu Cell/Text 801-792-1193 <u>Click Here for Work Session Zoom Link</u> Meeting ID: 847 9408 3463 Passcode: 375361                                                                                                    |
|                          | <u>+ Case Studies</u>           | ES486 Study / Tutoring Help - WOU Science Center                                                                                                    |
|                          | + Digital Lab Reports           | <u>Unck here for link to WOU Science Center - Utforing Assistance</u> <u>Winter Term 2021 Earth Science Tutoring Schedule</u>                                                                                                    |
|                          | + Textbook Review Questions     | Click Here to Go to Moodle for ES486 Assignment Submission                                                                                                    |
|                          | <u>+ Lab Exercises</u>          |                                                                                                    |
|                          | + Lab Data                      | Weekly Course Content Modules                                                                                                    |
|                          | <u>+ Lab Answer Keys</u>        | The class learning resources and lab exercises are organized according to their order of occurrence throughout the session. They are available in Adobe Acrobat Reader (PDF) Format. Exam study guides will be included as the term progresses.                                                                                                    |
|                          | <u>+ Study Guides</u>           |                                                                                                    |
|                          | <u>+ Related Links</u>          |                                                                                                    |
|                          | <u>+ Video Resources</u>        | Week 1 Class Materials - Introduction to Petroleum Geology (Jan. 4 - Jan. 10, 2021)                                                                                                    |

After the hard refresh Ctrl-reload click sequence, the class web page should be updated to the latest version of the \*.htlm file as posted on the WOU web server. If the web page does not refresh / update properly, proceed to Step 2 below

## STEP 2. Clear files from browser history, and force reload a new version of the web page; following procedures below.

| 🔒 Portal - Western Oregon Universi 🗙 🛛 📉 Re                                                                     | ee: ES486 Class Website - taylor:: X 📀 ES486 Home Frame X +                                                                                                    |                                                    | – 0 ×                                   |                                               |
|----------------------------------------------------------------------------------------------------|----------------------------------------------------------------------------------------------------|----------------------------------------------------|-----------------------------------------|-----------------------------------------------|
| $\leftrightarrow$ $\rightarrow$ C $($ people.wou.edu/~taylor                                                    | s/es486_petro/ES486_home.html                                                                                                    |                                                    | 🖈 🔺 🧕 :                                 | <u> </u>                                      |
| Table of Contents <u>+ Bulletin Board / Class Events</u>                                                        | ES486 Petroleum Geology                                                                                                    | New tab<br>New window<br>New incognito             | Ctrl+T<br>Ctrl+N<br>window Ctrl+Shift+N |                                               |
| Weekly.Course Content     Week 1 Introduction     Week 2 Oil and Gas Properties     Week 3 Petroleum Generation | Class Syllabus (Adobe Acrobat Format)<br>ES486 Winter 2021 Class Syllabus<br>ES486 Winter 2021 Class Schedule (Updated Jan. 3, 2021)                                                                                                    | History<br>Downloads<br>Bookmarks<br>Zoom<br>Print | Ctrl+J<br>- 100% + []<br>Ctrl+P         | , Open Chrome<br>, Options Pull-<br>Down Menu |
| Week 4 Oil Migration     Week 5 Reservoirs     Week 6 Traps and Seals                                           | 2020-2021 Final Exam Schedule Bulletin Board **Check Here for Class News and Events NOTICE - The ES486 Web Page is updated frequently. EACH TIME YOU VISIT THIS SITE, use a "hard refresh" in your web browser to clear the older version from cache history, and refresh to the most Chrome: for hard refresh hold the "CTRL" key down and click on the "refresh" browser button along the ton tool bar. In Windows-Eirefox: for hard refresh hold the "CTRL" key down and click on the "refresh" browser button along the ton tool bar. In Windows-Eirefox: for hard refresh hold the "Chrome for the start press hold the "CTRL" key down and click on the "refresh" browser button along the ton tool bar. In Windows-Eirefox: for hard refresh hold the "CTRL" key down and click on the "refresh" browser button along the ton tool bar. In Windows-Eirefox: for hard refresh hold the "CTRL" key down and click on the "refresh" browser button along the ton tool bar. In Windows-Eirefox: for hard refresh hold the "CTRL" key down and click on the "refresh" browser button along the ton tool bar. In Windows-Eirefox: for hard refresh hold the "CTRL" key down and click on the "refresh" browser button along the ton tool bar. In Windows-Eirefox: for hard refresh hold the "CTRL" key down and click on the "refresh" browser button along the ton tool bar. In Windows-Eirefox: for hard refresh hold the "CTRL" key down and click on the "refresh" browser button along the ton tool bar. | Find<br>More tools<br>Edit<br>Settings             | Ctrl+F<br>Cut Copy Paste                | •<br>                                         |
| Week 7 Exploration Methods     Week 8 Production Methods     Week 9 Petroleum Systems                           | Week 3 Class Announcements: ES486 Zoom Virtual Class Meeting will be held on Tuesday January 19, 2-4 PM <ul> <li><u>Click Here for Weekly Zoom Virtual Meeting Link</u> Meeting ID: 829 1001 2189</li> <li>Passcode: 329277</li> </ul> <li>Week 3 Class Topics: Properties of Petroleum, Sedimentary Environments Review, Petroleum Generation in the Subsurface</li>                                                                                                    | Help<br>Exit<br>Managed by yo                      | our organization                        | ▶<br>                                         |
| Week 10 Case Studies     ± Class Notes     ± Field Trip Guides     ± Slide Shows                                | Week 3 Assignment Task Inventory and Checklist (Due for Moodle Submission by Monday January 25, 11 PM)         • Task 3-1. Reading Review Questions Earth Revealed Living with Earth         • Task 3-2. Video Review Questions Earth Revealed Living with Earth         • Task 3-3. Sedimentary Rocks Review Lab Exercise         • Task 3-4. Lecture Review Questions Univ. of Delft Carbon Cycle         NEW: ES486 Winter 2021 Weekly Lab Group Work Session with Beeb: Thursdays 10 AM-12 noon; In-Person NS Building meet at Jackson St. Entrance or via Zoom Conference                                                                                                    |                                                    |                                         |                                               |
| Heference Resources     Case Studies     Digital Lab Reports                                                    | Beeb Contact Information: email singsonb@wou.edu Cell/1ext 801-792-1195     Click Here for Work Session Zoom Link Meeting ID: 847 9408 3463 Passcode: 375361 ES486 Study / Tutoring Help - WOU Science Center Click here for link to WOU Science Center - Tutoring Assistance     Winter Term 2021 Earth Science Tutoring Schedule                                                                                                    |                                                    |                                         |                                               |
| + Lab Exercises<br>+ Lab Data                                                                                   | Chick Here to Go to Moodle for ES480 Assignment Submission Weekly Course Content Modules                                                                                                    |                                                    |                                         |                                               |
| <u>+ Lab Answer Keys</u><br><u>+ Study Guides</u>                                                               | The class learning resources and lab exercises are organized according to their order of occurrence throughout the session. They are available in Adobe Acrobat Reader (PDF) Format. Exam study guides will Please check for updates frequently, daily and weekly, as the class progresses.                                                                                                    | l be included as th                                | e term progresses.                      |                                               |
| <u> + Video Resources</u>                                                                                       | Week 1 Class Materials - Introduction to Petroleum Geology (Jan. 4 - Jan. 10, 2021)<br>A. Week 1 Class Notes and Learning Resources                                                                                                    |                                                    |                                         |                                               |
| ← P Type here to search                                                                                         |                                                                                                    |                                                    | へ 臣 (1) 11:29 AM<br>小 臣 (1) 1/21/2021   |                                               |

| Table of Contents                                                                                                    |                                                                                                    |                                                                                                    |                                                                                                    | 7                                                                                                    | new tab                                                                   | Ctrl+T                                                                                                    |                                   |
|----------------------------------------------------------------------------------------------------|----------------------------------------------------------------------------------------------------|----------------------------------------------------------------------------------------------------|----------------------------------------------------------------------------------------------------|----------------------------------------------------------------------------------------------------|---------------------------------------------------------------------------|----------------------------------------------------------------------------------------------------|-----------------------------------|
|                                                                                                    |                                                                                                    |                                                                                                    | ES486 Petroleum Geology                                                                                                    |                                                                                                    | New windo                                                                 | w Ctrl+N                                                                                                    |                                   |
| + Bulletin Board / Class Events                                                                                                    |                                                                                                    |                                                                                                    |                                                                                                    |                                                                                                    | New incogr                                                                | ito window Ctrl+Shift+N                                                                                                    |                                   |
| Weekly Course Content                                                                                                    | Class Syllabus (Adobe Acrobat Form                                                                                                    | mat)                                                                                                    |                                                                                                    | History                                                                                                    | Ctrl+H History<br>Downloads                                               | Ctrl+J                                                                                                    |                                   |
| Week 1 Introduction                                                                                                    | ES486 Winter 2021 Class Syllabus                                                                                                    |                                                                                                    |                                                                                                    | <ul> <li>Taylor's Homepage</li> </ul>                                                                                                    | Ctrl+Shift+T Bookmarks                                                    | 1001/ 57                                                                                                    |                                   |
| Week 3 Petroleum Generation                                                                                                    | ES486 Winter 2021 Class Schedule (Updated                                                                                                    | ed Jan. <u>3, 2021</u> )                                                                                                    |                                                                                                    | No tabs from other devices                                                                                                    | Print                                                                     | - 100% + Ctrl+P                                                                                                    | On an Ulatamy Taol Dull Davin Ma  |
| Week 4 Oil Migration                                                                                                    | 2020-2021 Final Exam Schedule                                                                                                    |                                                                                                    |                                                                                                    |                                                                                                    | Cast                                                                      | <b></b>                                                                                                    | Open History Tool Pull-Down Me    |
| Week 5 Reservoirs                                                                                                    | Bulletin Board **Check Here for Cl                                                                                                    | lass News and Events                                                                                                    |                                                                                                    |                                                                                                    | Find<br>More tools                                                        | Ctri+F                                                                                                    | •                                 |
| Week 6 Traps and Seals                                                                                                    | NOTICE - The ES486 Web Page is updated it                                                                                                    | frequently, EACH TIME Y                                                                                                    | OU VISIT THIS SITE, use a "hard refresh" in your web browser to clear                                                                                                    | the older version from cache history, and refre                                                                                                    | Edit<br>Edit                                                              | Cut Copy Paste                                                                                                    |                                   |
| Week 7 Exploration Methods                                                                                                    | Chrome: for hard refresh hold the "CTRL" ke                                                                                                    | key down, and click on the '                                                                                                    | refresh" browser button along the top tool bar. In Windows-Firefox: for h                                                                                                    | hard refresh, hold the "shift" key down, and cli                                                                                                    | ck on the "refre Settings<br>Help                                         |                                                                                                    | •                                 |
| Week 8 Production Methods                                                                                                    | <ul> <li>Week 3 Class Announcements: ES486 Z</li> <li>Click Here for Weekly Zoom Virtual Mee</li> </ul>                                                                                                    | Zoom Virtual Class Mee<br><u>ceting Link</u> Meeting ID:                                                                                                    | ting will be held on Tuesday January 19, 2-4 PM<br>829 1001 2189 Passcode: 329277                                                                                                    |                                                                                                    | Exit                                                                      |                                                                                                    |                                   |
| Week 9 Petroleum Systems                                                                                                    | Week 3 Class Topics: Properties of Petrole                                                                                                    | leum, Sedimentary Enviro                                                                                                    | nments Review, Petroleum Generation in the Subsurface                                                                                                    |                                                                                                    | Managed b                                                                 | y your organization                                                                                                    |                                   |
| Week 10 Case Studies                                                                                                    | Week 3 Assignment Task Inventory and Che                                                                                                    | hecklist (Due for Moodle Su                                                                                                    | bmission by Monday January 25, 11 PM)                                                                                                    |                                                                                                    |                                                                           |                                                                                                    |                                   |
| - Class Notes                                                                                                    | <ul> <li>Task 3-1. Reading Review Questions Cha</li> <li>Task 3-2. Video Review Questions Earth 1</li> </ul>                                                                                                    | hapter 3 Subsurface<br>h Revealed Living with Earth                                                                                                    | 1                                                                                                    |                                                                                                    |                                                                           |                                                                                                    |                                   |
| - Field Trip Guides                                                                                                    | <ul> <li>Task 3-3. Sedimentary Rocks Review Lab</li> <li>Task 3-4. Lecture Review Questions Univ</li> </ul>                                                                                                    | ab Exercise<br>iv. of Delft Carbon Cycle                                                                                                    |                                                                                                    |                                                                                                    |                                                                           |                                                                                                    |                                   |
| + Slide Shows                                                                                                    | NEW: ES486 Winter 2021 Weekly Lab Gr                                                                                                    | roup Work Session with B                                                                                                    | eeb: Thursdays 10 AM-12 noon; In-Person NS Building meet at Jack                                                                                                    | tson St. Entrance or via Zoom Conference                                                                                                    |                                                                           |                                                                                                    |                                   |
| Reference Resources                                                                                                    | Beeb Contact Information: email singson     Click Here for Work Session Zoom Link                                                                                                    | Meeting ID: 847 9408                                                                                                    | 3463 Passcode: 375361                                                                                                    |                                                                                                    |                                                                           |                                                                                                    | Click "History" menu item         |
| Case Studies                                                                                                    | ES486 Study / Tutoring Help - WOU Scien                                                                                                    | ence Center                                                                                                    |                                                                                                    |                                                                                                    |                                                                           |                                                                                                    | cher motory menu tem              |
| Digital Lab Reports                                                                                                    | Winter Term 2021 Earth Science Tutoring                                                                                                    | ag Schedule                                                                                                    |                                                                                                    |                                                                                                    |                                                                           |                                                                                                    |                                   |
| Textbook Review Questions                                                                                                    | Click Here to Go to Moodle for ES486 Ass                                                                                                    | ssignment Submission                                                                                                    |                                                                                                    |                                                                                                    |                                                                           |                                                                                                    |                                   |
| Lab Exercises                                                                                                    |                                                                                                    |                                                                                                    |                                                                                                    |                                                                                                    |                                                                           |                                                                                                    |                                   |
| Lab Data                                                                                                    | Weekly Course Content Modules                                                                                                    |                                                                                                    |                                                                                                    |                                                                                                    |                                                                           |                                                                                                    |                                   |
|                                                                                                    | The class learning resources and lab exercise                                                                                                    | es are organized according t                                                                                                    | o their order of occurrence throughout the session. They are available in .                                                                                                    | Adobe Acrobat Reader (PDF) Format. Exam st                                                                                                    | udy guides will be included as                                            | the term progresses.                                                                                                    |                                   |
| Lab Answer Keys                                                                                                    | Please check for updates frequently, daily and                                                                                                    | nd weekly, as the class prog                                                                                                    | resses.                                                                                                    |                                                                                                    |                                                                           |                                                                                                    |                                   |
| <u>+ Lab Answer Keys</u><br><u>+ Study Guides</u>                                                                                                    | Please check for updates frequently, daily and                                                                                                    | nd weekly, as the class prog                                                                                                    | resses.                                                                                                    |                                                                                                    |                                                                           |                                                                                                    |                                   |
| = Lab Anner Keys<br>= Smdy Guides<br>= Related Links<br>= Video Resources<br>■ Portal - Western Oregon Universex X M                                                                                                    | Please check for updates frequently, daily and<br>Week I Class Materials - Introduction to F<br>A. Week I Class Notes and Learning Resour<br>H: @ @ @ @ @<br>Re E1400 Class Webste - topics: X @ E1400 Homes                                                                                                    | Petroleum Geology (Jan.<br>arces<br>te frame x 0                                                                                                    | History x +                                                                                                    |                                                                                                    |                                                                           | ~ 12 40 <mark>1136 AM</mark> 모<br>1/21/2221 모<br>- 이 X                                                                                                    | İ                                 |
| EnhAnnver Keya<br>Study: Guides<br>Related Links<br>Video Reisources<br>Portal - Western Oregon University   M<br>← → C ● Chrome   chrome://1<br>History                                                                                                    | Please check for updates frequently, daily and<br>Week I Class Materials - Introduction to F<br>A. Week I Class Notes and Learning Resour<br>H: @ @ @ @ @ @ #440 Home<br>Res ESAM Class Webste - teptor: x @ ESAM Home<br>history                                                                                                    | Petroleum Geology (Jan. e<br>arces<br>reframe x 0                                                                                                    | esses.<br>- Jan. 10, 2021)<br>History: x +<br>Q search history                                                                                                    |                                                                                                    | _                                                                         | ^☐ 40 1138 AM □<br>1/21/0021 □<br>- ♂ ×<br>☆ ★ � :                                                                                                    | Ĭ                                 |
| EabAnaver Keya<br>Study: Giudes<br>= Related Links<br>= Video Resources<br>■ Potal - Western Oregon Univer: x M<br>■ Potal - Western Oregon Univer: x M<br>← → C ● Chrome   chrome://<br>History<br>Chrome history                                                                                                    | Please check for updates frequently, daily and<br>Week 1 Class Materials - Introduction to F<br>A. Week 1 Class Materials - Introduction to F<br>A. Week 1 Class Material | Petroleum Geology (Jan. euros<br>reframe x 0<br>Today - Thuraday,                                                                                                    | esses.<br>- Jan. 10, 2021)<br>History: x +<br>Q Search Natory<br>January 21, 2021                                                                                                    |                                                                                                    |                                                                           | ^ ☐ 40 <mark>1385AM □</mark><br>7/21/2021<br>- ♂ ×<br>☆ ★ <b>§</b> :                                                                                                    | Ĭ                                 |
| EabAnaver Keya<br>Snudy, Giudes<br>Related Links<br>- Video Resources                                                                                                    | Please check for updates frequently, daily and<br>Week I Class Materials - Introduction to F<br>A. Week I Class Notes and Learning Resour<br>H: @                                                                                                    | Petroleum Geology (Jan. e<br>arces<br>reframe x 0<br>Today - Thuraday,                                                                                                    | I - Jan. 10, 2021)           History:         x           Q         search history           January 21, 2021                                                                                                    |                                                                                                    |                                                                           | ^ ☐ 40 1138 AM<br>1/21/2021<br>- ♂ ×<br>☆ 象 ③ :                                                                                                    | Ĭ                                 |
| E labAnaver Kersa<br>Smot/Cinides<br>Related Links<br>• Video Resources<br>• O Type here to search<br>■ Portal - Western Oregon Universit × M<br>← → C ● Chrome   chrome://<br>History<br>Chrome history<br>Tabs from other devices<br>Clear broosing data                                                                                                    | Please check for updates frequently, daily and<br>Week I Class Materials - Introduction to F<br>A. Week I Class Notes and Learning Resour<br>H: @                                                                                                    | Petroleum Geology (Jan. e<br>arces                                                                                                    | History: x + Q Search history January 21, 2021                                                                                                    |                                                                                                    |                                                                           | ↑ □ 40 1386AM □<br>1/21/0021 □ - 0 × ★ ★ ● i                                                                                                    | no will opon a now tab and shows  |
| E labAnaver Kersa<br>Smot/ Gruides<br>Related Links<br>• Video Resources<br>• Or Type here to search<br>Portal - Western Oregon Univer:: x M<br>Portal - Western Oregon Univer:: x M<br>Portal - Western Oregon Univer:: x M<br>Chome Internet/IN<br>History<br>Chrome history<br>Tabs from other devices<br>Clear browing data      C                                                                                                    | Please check for updates frequently, daily and<br>Week I Class Materials - Introduction to F<br>A. Week I Class Notes and Learning Resour<br>H @ @ @ @ @<br>Re: E5406 Class Webste - tepton: X @ E5406 Honee<br>history                                                                                                    | Petroleum Geology (Jan. e<br>arces<br>Today - Thuraday,<br>11:28 AM<br>11:28 AM                                                                                                    | History x +<br>Q search history<br>January 21, 2021<br>E5486 Home Frame people wouldu<br>Taylor's Homepage people wouldu                                                                                                    |                                                                                                    | I GO                                                                      |                                                                                                    | me will open a new tab and show y |
| E labAnaver Kersa<br>Smot/ Giudes<br>Related Links<br>• Video Resources<br>■ Portsi - Wettern Oregon Univer: x M<br>A Portsi - Wettern Oregon Univer: x M<br>← → C ● C home   chrome//<br>History<br>Chrome history<br>Tabs from other devices<br>Clear browing data                                                                                                    | Please check for updates frequently, daily and<br>Week I Class Materials - Introduction to F<br>A. Week I Class Notes and Learning Resour<br>EH @                                                                                                    | Petroleum Geology (Jan. e<br>arces<br>Today - Thuraday,<br>11:28 AM<br>11:28 AM<br>11:28 AM                                                                                                    | History x +  G Search history  January 21, 2021  ES486 Home Frame people wouldu  Taylor's Homepage people wouldu  Re: ES486 Class Webste - tayloragimali wouldu- Western Oregon Univers                                                                                                    | ity Mail mail google.com                                                                                                    | I Go                                                                      |                                                                                                    | me will open a new tab and show y |
| E labAnaver Kersa<br>Smot/ Giudes<br>- Related Links<br>- Video Resources                                                                                                    | Please check for updates frequently, daily and<br>Week I Class Materials - Introduction to F<br>A. Week I Class Notes and Learning Resour<br>EH @ @ @ @ @<br>Re E5408 Class Webste - tepton: X @ E5408 Hone<br>history                                                                                                    | Petroleum Geology (Jan. e<br>arces<br>Today - Thuraday,<br>11:28 AM<br>11:28 AM<br>11:28 AM<br>11:28 AM                                                                                                    | History x +  G Search history  January 21, 2021  E5486 Home Frame people wouldu  Taylor's Homepage people wouldu  Re: E5486 Class Webste - tayloragimal wouldu. Western Oregon University  indox (4,024) - tayloragimal wouldu. Western Oregon University                                                                                                    | ity Mail mail.google.com                                                                                                    | Go<br>Go<br>We                                                            | <ul> <li>→ □ 40 1386AM<br/>1/21/2021</li> <li>→ □ → ×</li> <li>☆ ★ ● 1</li> <li>ogle Chroreb browsin</li> </ul>                                                                                                    | me will open a new tab and show y |
| E labAnaver Kersa<br>Smot/ Guides<br>- Related Links<br>- Video Resources                                                                                                    | Please check for updates frequently, daily and<br>Week I Class Materials - Introduction to F<br>A. Week I Class Notes and Learning Resour<br>Eth Common State Common State Common State<br>I Re E5408 Class Webste - tryter: X Common State<br>Natory                                                                                                    | Petroleum Geology (Jan. e<br>arces<br>Today - Thuraday,<br>1128 AM<br>1128 AM<br>1128 AM<br>1128 AM<br>1128 AM<br>1128 AM                                                                                                    | History x +  G Search history  January 21, 2021  ES486 Home Frame people wouldu  Taylor's Homepage people wouldu  Re: ES486 Class Webste - taylors@mail.wouldu  Re: ES486 Class Webste - taylors@mail.wouldu  Re: ES486 Class Webste - taylors@mail.wouldu  Re: ES486 Class Webste - taylors@mail.wouldu  Re: ES486 Class Webste - taylors@mail.wouldu  Re: ES486 Class Webste - taylors@mail.wouldu  Re: ES486 Class Webste - taylors@mail.wouldu                                                                         | ity Mail mail.google.com<br>all google.com                                                                                                    | Go<br>Go<br>We                                                            | <ul> <li>► CONTRACT CONTRACT</li> <li>► CONTRACT</li> <li>★ ★ ● I</li> <li>Orgle Chrone</li> <li>b browsin</li> </ul>                                                                                                    | me will open a new tab and show y |
| ExhAmmer Kersa<br>Smot/ Gruides<br>- Related Links<br>- Video Resources                                                                                                    | Please check for updates frequently, daily and<br>Week I Class Materials - Introduction to F<br>A. Week I Class Notes and Learning Resour<br>Et @ Image: Image: Image                                                                                                    | Petroleum Geology (Jan. e<br>arces<br>Today - Thuraday,<br>1128 AM<br>1128 AM<br>1128 AM<br>1128 AM<br>1127 AM<br>1127 AM                                                                                                    |                                                                                                    | ity Mail mail.google.com<br>all.google.com<br>du-Veeterm Oregon Univer mail.google.com                                                                                                    | Go<br>Go<br>We                                                            | <ul> <li>► CO (1) 198AM<br/>V/21/2021</li> <li>C (2) ×</li> <li>C (2) ×</li> <lic (2)="" li="" ×<=""> <li>C (2) ×</li> <lic (2)="" li="" ×<=""> <lic< td=""><td>me will open a new tab and show y</td></lic<></lic></lic></ul> | me will open a new tab and show y |
| Enh Answer Keys<br>Struck Churdes<br>Related Links<br>· Video Resources                                                                                                    | Please check for updates frequently, daily and<br>Week I Class Materials - Introduction to F<br>4. Week I Class Notes and Learning Resour<br>Et @ I The Construction of the Construction of the Construction<br>I for E5448 Class Webster - toylor: X @ E5448 Hone<br>history                                                                                                    | Petroleum Geology (Jan. euros<br>Petroleum Geology (Jan. euros<br>res<br>Today - Thuraday,<br>1128 AM<br>1128 AM<br>1128 AM<br>1128 AM<br>1127 AM<br>1127 AM                                                                                                    |                                                                                                    | ity Mail mail.google.com<br>all google.com<br>du - Western Oregon Univer mail.google.com                                                                                                    | Go<br>We                                                                  | <ul> <li>► E 44 198AM<br/>V2U2001</li> <li>→ A</li> <li>→ A</li></ul>                                                                                                    | me will open a new tab and show y |
| EnhAnsver Keya<br>Struk: Grudes<br>Related Links<br>· Video Resources<br>· Video Resources<br>· Vi | Please check for updates frequently, daily and<br>Week I Class Materials - Introduction to F<br>4. Week I Class Materials - Introduction to F<br>4. Week I Class Material | Petroleum Geology (Jan. e<br>urces                                                                                                    |                                                                                                    | ity Mail mail.google.com<br>uil.google.com<br>idu - Western Oregon Univer mail.google.com.                                                                                                    | Go<br>We                                                                  | ogle Chroreb browsin                                                                                                    | me will open a new tab and show y |
| LabAnaver Keya Study: Grudes Cristed Links Cristed Resources  Type here to search  Potal - Western Oregon Univer: X M  Potal - Western Oregon Univer: X M  Potal - Western Or                                                                                                    | Please check for updates frequently, daily and<br>Week I Class Materials - Introduction to F<br>4. Week I Class Materials - Introduction to F<br>4. Week I Class Material | Petroleum Geology (Jan. e<br>arces                                                                                                    | History x +  January 21, 2021  ES486 Home Frame people wouledu  Taylor's Homepage people wouledu  Re: ES486 Class Website - taylorağimail wouledu - Western Oregon University Mail mit Dirok (4.023) - taylorağimail wouledu - Western Oregon University Mail mit Re: 2021-20 Schedule Follow Up / Physica Discussion - taylorağimail woule  Re: REIMINDER: WOU Budget Update   Friday, January 22   9:00am-10:30am  Western Oregon University Mail mail google.com  G omail accounts google.com                           | ity Mail mail.google.com<br>all.google.com<br>idu - Western Oregon Univer mail.google.com.<br>- taylors@mail.wou.edu - W mail.google.com.                                                                                                    | Go<br>We                                                                  | ogle Chroreb browsin                                                                                                    | me will open a new tab and show y |
|                                                                                                    | Please check for updates frequently, daily and<br>Week I Class Materials - Introduction to F<br>A. Week I Class Materials - Introduction to F<br>A. Week I Class Notes and Learning Resource<br>It is a state of the state of the state of the state<br>of the E5408 Class Webster - trylor: X @ E5408 Hones<br>history                                                                                                    | Petroleum Geology (Jan. euros                                                                                                    | History x +  History x +  C Search history  January 21, 2021  ES486 Home Fiame people wouledu  Faylor's Homepage people wouledu  Faylor's Homepage people wouledu  Re: ES486 Class Website - taylora@mail.wouledu - Western Oregon University Mail mit  M Re: 2021-20 Schedule Follow Up / Physica Discussion - taylora@mail.wouledu  Re: Re: REINNDER: WOU Budget Update   Friday. January 22   9:00am-10:30am  Western Oregon University Mail mail.google.com  G omail accounts google.com  H tutpu//accounts google.com | Ity Mail muil google.com<br>al google.com<br>tul google.com<br>tul western Oregon Univer mail google.com<br>1-taylors@mail.wou.edu - W mail.google.com                                                                                                    | Go<br>We                                                                  | ogle Chroreb browsin                                                                                                    | me will open a new tab and show y |
|                                                                                                    | Please check for updates frequently, daily and<br>Week I Class Materials - Introduction to F<br>4. Week I Class Materials - Introduction to F<br>4. Week I Class Materials - Introduction to F<br>5. Week I Class Materials - Introduction to F<br>5. Week I Class Material | Petroleum Geology (Jan. e<br>urces  Today - Thuraday,  Today - Thuraday,  1128 AM  1128 AM  1128 AM  1128 AM  1127 AM  1127 AM  112 |                                                                                                    | ity Mail muil google.com<br>al google.com<br>tul-bytors@mail.wou.edu-W mail.google.com:<br>1:29/05@mail.wou.edu-W mail.google.com:                                                                                                    | Go<br>We<br>1<br>1<br>1<br>1<br>1<br>1<br>1<br>1<br>1<br>1<br>1<br>1<br>1 | ogle Chroreb browsin                                                                                                    | me will open a new tab and show y |
| EabAnswer Keya Study: Grudes Cristed Resources  Type here to search  Front-Western Oregon Univer: X M  Front-Western Oregon Univer: X M  Front-Western Oregon Univer: X M  Chome hastory  Table from other devices  Clear browning data  Clear browning data  Clear browning data                                                                                                    | Please check for updates frequently, daily and<br>Week I Class Materials - Introduction to F<br>4. Week I Class Materials - Introduction to F<br>4. Week I Class Material | Petroleum Geology (Jan. a<br>urces<br>Today - Thuraday,<br>1128 AM<br>1128 AM<br>1128 AM<br>1128 AM<br>1128 AM<br>1128 AM<br>1127 AM<br>1127 AM<br>1127 AM<br>1127 AM                                                                                                    |                                                                                                    | ity Mail mail google.com<br>ail google.com<br>hui google.com<br>hui westem Oregon Univer imail google.com<br>hui westem Oregon Univer imail google.com<br>https://prister.com<br>https://prister.com<br>https: | Go<br>Go<br>We                                                            | ogle Chror                                                                                                    | me will open a new tab and show y |
| Lab Answer Keys Lab Answer Keys Study: Guides Related Links Links Links Type here to search  Protei - Western Oregon Univer: X M  Protei - Western Oregon Univer: X M  Protei - Western Oregon Univ                                                                                                    | Please check for updates frequently, daily and<br>Week I Class Materials - Introduction to F<br>4. Week I Class Materials - Introduction to F<br>4. Week I Class Material | Petroleum Geology (Jan. a<br>urces<br>Today - Thuraday,<br>1128 AM<br>1128 AM<br>1128 AM<br>1128 AM<br>1128 AM<br>1127 AM<br>1127 AM<br>1127 AM<br>1127 AM<br>1127 AM<br>1127 AM                                                                                                    |                                                                                                    | ity Mail mail google.com<br>ail google.com<br>bu - Western Oregon Univer i mail google.com<br>- taylors@mail.wou.edu - W mail.google.com<br>NZFN2Fmail.google.c accounts.google.com                                                                                                    | Go<br>Go<br>We                                                            | ogle Chror                                                                                                    | me will open a new tab and show y |
| LabAnswer Keys LabAnswer Keys Study: Guides Related Links Crideo Resources  Type here to search  Protei - Western Oregon Univer: X M  Protei - Western Oregon Univer: X M  Protei - Western Oregon                                                                                                    | Please check for updates frequently, daily and<br>Week I Class Materials - Introduction to F<br>4. Week I Class Materials - Introduction to F<br>4. Week I Class Material | Petroleum Geology (Jan. a<br>urces<br>Today - Thuraday,<br>11:28 AM<br>11:28 AM<br>11:28 AM<br>11:27 AM<br>11:27 AM<br>11:27 AM<br>11:27 AM<br>11:27 AM<br>11:27 AM<br>11:27 AM<br>11:27 AM                                                                                                    |                                                                                                    | ity Mail mail google.com<br>ail google.com<br>du - Western Gregon Univer i mail google.com<br>- taylors@mail.wou.edu - W mail.google.com<br>N2Fk2Fmail.google.c accounts.google.com                                                                                                    | Go<br>We                                                                  | ogle Chror<br>b browsin                                                                                                    | me will open a new tab and show y |
| EabAnaver Keya Study: Grudes Critical Content of the search  Fresh-Western Oregon Univer: X  Fresh-Western Oregon Univer: X                                                                                                    | Pieae check for updates frequently, daily and<br>Week I Class Materials - Introduction to F<br>4. Week I Class Materials - Introduction to F<br>4. Week I Class Materials - Introduction to F<br>5. Week I Class Materials - Introduction to F<br>5. Week I Class Materials | Petroleum Geology (Jan. auror) ete frame x                                                                                                    |                                                                                                    | tty Mail mail google.com<br>all google.com<br>du - Western Oregon Univer mail google.com<br>- taylors@mail wou.edu - W mail.google.com<br>hzPh_22Fhail.google.c accounts.google.com<br>hzPh_22Fhail.google.c accounts.google.com                                                                                                    | Go<br>We                                                                  | ogle Chroreb browsin                                                                                                    | me will open a new tab and show y |

Google Chrome will open a clear browsing data pop-up window with some options:

"Time Range" = pull down list and set to "all time"

"Browsing History" radio box, uncheck

"Cookies and other site data" radio box, uncheck

"Cached images and files" CHECK THE BOX

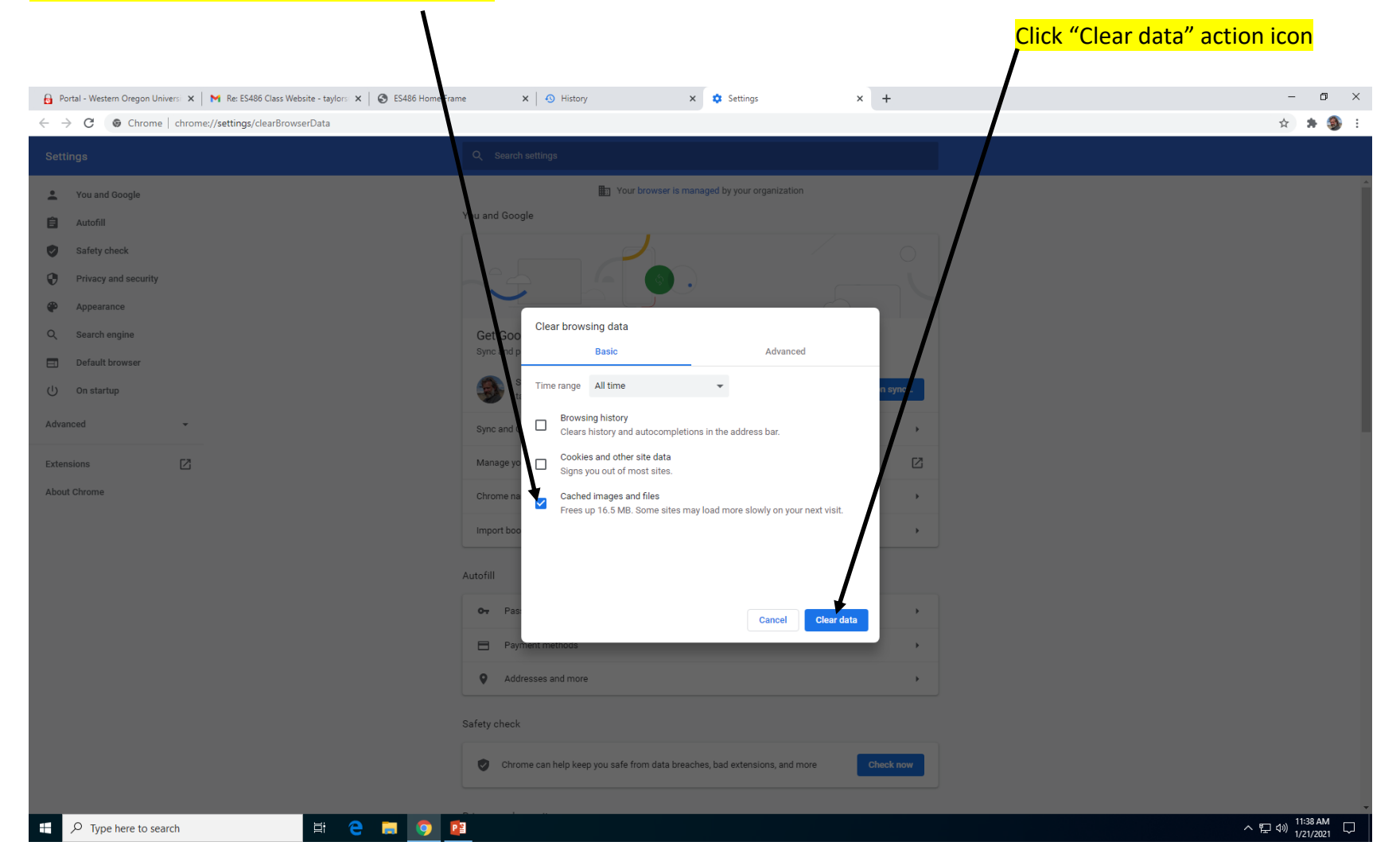

STEP 3. Close all chrome tabs / windows, start fresh, and re-open the desired Taylor Class Web Page (e.g. for ES486 URL: <u>https://people.wou.edu/~taylors/es486 petro/ES486 home.html</u>)

The web page should now be updated with the most recent version available on the WOU server.